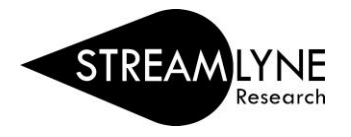

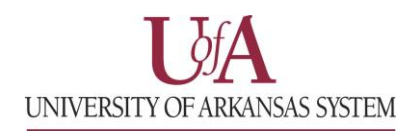

## HOW TO FIND MY PROPOSAL AFTER SUBMISSION

 To find a Proposal after submission: Main Menu > Pre-Award > Click Proposal Development

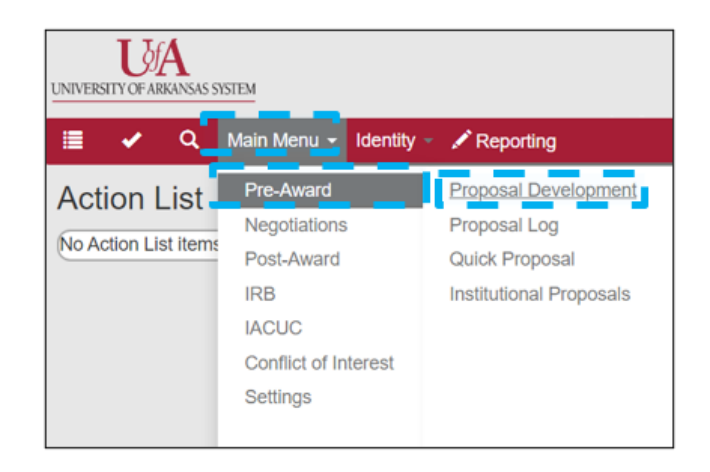

2) If you know the name of the PI or Co-I for the Proposal, use the **All Personnel Full Name** field to search:

Type the Last Name of the PI or Co-I > Select the Contains button > Click Search

**Note:** There are a varity of ways you can search for Proposals using the Proposal Lookup screen. Some of the common search fields used below are: Proposal Number, Project Title & Principal Investigator Full Name.

| Development Proposal Look        | up         |                                   |        |
|----------------------------------|------------|-----------------------------------|--------|
| Principal Investigator Username: |            | Principal Investigator Full Name: |        |
| All Personnel Full Name:         | Beitle     | Initiator Username:               |        |
| Initiator Full Name:             |            | Proposal Type:                    | select |
| Proposal Number:                 |            | Proposal Document Number:         |        |
| Proposal State:                  | select VQ  | Project Title:                    |        |
| Sponsor Deadline Date From:      |            | Sponsor Deadline Date To:         |        |
| Internal Deadline Date From:     |            | Internal Deadline Date To:        |        |
| Sponsor Code:                    |            | Sponsor Name:                     |        |
| Brime Sponsor Code:              |            | Prime Sponsor Name:               |        |
| Phille sponsor code.             | Q <b>_</b> | Fille sponsor Name.               |        |
| Lead Unit ID:                    | Q 🛛        | Lead Unit Name:                   |        |
| Award ID:                        |            | Grants.gov Opportunity:           |        |
| Hierarchy Status:                | <b>~</b>   |                                   |        |
|                                  |            | Starts With Contains Exact        |        |

3) Locate the proposals you are looking for.

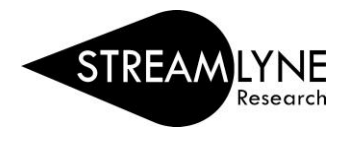

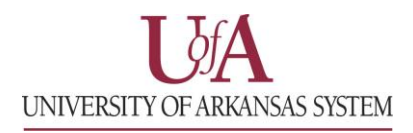

4) Click **view** to view the details of the proposal.

**NOTE:** The top titles function as data filters. For the below returned criteria, click Principal Investitator and all of the proposals will be arranged alphabetically. Similarly, by clicking the Sponsor Deadline Date, the criteria will be arranged again with the most current deadline showing.

| Actions                | Proposal<br>Number | Proposal<br>Type | Proposal<br>State               | Project Title                                                                   | Sponsor<br>Code | Sponsor Name                         | Initiator Username | Principal<br>Investigator | Lead Unit<br>ID | Lead Unit<br>Name       | Prime<br>Sponsor<br>Code | Prime<br>Sponsor<br>Name            | Sponsor<br>Deadline<br>Date |
|------------------------|--------------------|------------------|---------------------------------|---------------------------------------------------------------------------------|-----------------|--------------------------------------|--------------------|---------------------------|-----------------|-------------------------|--------------------------|-------------------------------------|-----------------------------|
| edit view copy streams | 8032               | New              | Approval<br>Pending             | Batch Optimization<br>Studies for the<br>Production of Beta<br>Resorcyclic Acid | 1000613         | Lycus LTD                            | lrm10@uark.edu     | Bob Beitle Jr.            | CC012729        | Chemical<br>Engineering |                          |                                     | 06/04/2021                  |
| edit view copy streams | 137                | New              | Approved<br>Post-<br>Submission | Biomedical<br>Applications of<br>OmpL37 & similar as a<br>therapeutic anchor    | 100260          | Arkansas<br>Biosciences<br>Institute | rbeitle@uark.edu   | Bob Beitle                | CC012729        | Chemical<br>Engineering |                          |                                     | 05/24/2012                  |
| edit view copy streams | 313                | New              | Canceled                        | TBD                                                                             | 000500          | National<br>Science<br>Foundation    | rbeitle@uark.edu   | Bob Beitle                | CC012729        | Chemical<br>Engineering |                          |                                     | 09/18/2012                  |
| edit view copy streams | 315                | New              | Approved<br>Post-<br>Submission | Collaborative<br>Research: Separatome<br>Analysis for Separation<br>Platform De | 000500          | National<br>Science<br>Foundation    | rbeitle@uark.edu   | Bob Beitle                | CC012729        | Chemical<br>Engineering |                          |                                     | 09/18/2012                  |
| edit view copy streams | 479                | New              | Approved<br>and<br>Submitted    | Bacterial expression<br>strains that enhance<br>purification of<br>biotherapeut | 000340          | National<br>Institutes of<br>Health  | rbeitle@uark.edu   | Bob Beitle                | CC012729        | Chemical<br>Engineering | 000340                   | National<br>Institutes of<br>Health | 12/05/2012                  |